#### HOW TO REGISTER FOR SNOEZELEN POOL ON ACTIVE NET Questions? Please contact <u>snoezelen@hollandbloorview.ca</u>

## 1. What does a correct registration look like?

Your registration information MUST be listed as shown below. It will have the day/date, time and the space # that your child or client is registered for.

| Meets: From July 5, 2017 to August 30, 2017                  |                    |          |
|--------------------------------------------------------------|--------------------|----------|
| Location: Therapy pool                                       |                    |          |
| Econicit, merupy peor                                        |                    |          |
| Number of Bookings: 9                                        | _                  |          |
| B/OKED: (9 Lessons)                                          | X                  |          |
| Wed Jul 5, 2017 4:45PM 45 minutes Relaxation 0 - 12 Space #  | 2                  |          |
| Wed Jul 12, 2017 4:45PM 45 minutes Relaxation 0 - 12 Space # | 2                  |          |
| Wed Jul 19, 2017 4:45PM 45 minutes Relaxation 0 - 12 Space # | 2                  |          |
| Wed Jul 26, 2017 4:45PM 45 minutes Relaxation 0 - 12 Space # | 2                  |          |
| Wed Aug 2, 2017 4:45PM 45 minutes Relaxation 0 - 12 Space #  | 2                  |          |
| Wed Aug 9, 2017 4:45PM 45 minutes Relaxation 0 - 12 Space #  | 2                  |          |
| Wed Aug 16, 2017 4:45PM 45 minutes Relaxation 0 - 12 Space # | 2                  |          |
| Wed Aug 23, 2017 4:45PM 45 minutes Relaxation 0 - 12 Space # | 2                  |          |
| Wed Aug 30, 2017 4:45PM 45 minutes Relaxation 0 - 12 Space # |                    |          |
|                                                              |                    |          |
| ints                                                         |                    |          |
|                                                              | Payment Type       | Amount   |
|                                                              |                    |          |
|                                                              | Visa vyv2217_Auth# |          |
| Home: (416)                                                  | 046788             | \$128.46 |
| work                                                         | qffSQBxg74226911   |          |

2. I registered and paid with my credit card. When I showed up for my session, I was told I wasn't registered. What happened?

If you look at the information below, you will see that the dates and times are not listed. They were not selected when you registered. This means that even though you paid, there is no record of your child or client in the session.

|                                                         |           |        | -                                       | _                                   |                                     |  |
|---------------------------------------------------------|-----------|--------|-----------------------------------------|-------------------------------------|-------------------------------------|--|
| Description                                             | ltem      | Unit   | Qty                                     | Fee                                 | Charge                              |  |
| Snoezelen Pool - Adult Comb - Tues 10:45 - 11:30 #11238 | Snoezelen | Per    | 4.00 \$1                                | 2.97 \$                             | 651.88                              |  |
| Action: Enroll                                          | Program   | Lesson |                                         |                                     |                                     |  |
| BOOK Lessons                                            |           |        |                                         |                                     |                                     |  |
| Enrollment Ellective Date. Feb 6, 2020                  |           |        |                                         |                                     |                                     |  |
| Meets: From January 7, 2020 to March 3, 2020            |           |        |                                         |                                     |                                     |  |
| Each Tuesday from 10:45am to 11:30am                    |           |        |                                         |                                     |                                     |  |
| Location: Therapy pool                                  |           |        |                                         |                                     |                                     |  |
| Checklist: Snoezelen Pool rules and policy              |           |        |                                         |                                     |                                     |  |
| ,                                                       |           |        |                                         |                                     |                                     |  |
| Number of Bookings: 4                                   |           |        |                                         |                                     |                                     |  |
| BOOKED: (4 Lessons)                                     |           |        |                                         |                                     |                                     |  |
| (Date/Time TBD) 45 minutes Adult Combination Space #1   | _         |        |                                         |                                     |                                     |  |
| (Date/Time TBD) 45 minutes Adult Combination Space #1   |           |        |                                         |                                     |                                     |  |
| (Date/Time TBD) 45 minutes Adult Combination Space #1   |           |        |                                         |                                     |                                     |  |
| (Date/Time TBD) 45 minutes Adult Combination Space #1   |           |        |                                         |                                     |                                     |  |
|                                                         |           |        | S                                       | ubtotal                             | \$51.88                             |  |
|                                                         |           |        | 31                                      | LIST                                | \$6.74                              |  |
|                                                         |           |        | Drocossi                                |                                     | ¢0.74<br>¢0.74                      |  |
|                                                         |           |        | Total C                                 | hargee                              | Ψ2.22<br>E60.04                     |  |
|                                                         |           |        | Total Day                               | manyes                              | 000.04<br>CC0.04                    |  |
|                                                         |           |        | TOTAL Pay                               | ments                               | 30U.84                              |  |
|                                                         |           |        | В                                       | alance                              | \$0                                 |  |
|                                                         |           |        | Processii<br>Total Cl<br>Total Pay<br>B | ng Fee<br>harges<br>ments<br>alance | \$2.22<br>\$60.84<br>\$60.84<br>\$0 |  |

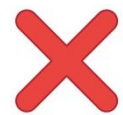

# 3. I registered but didn't use my credit card. When I showed up for my session, I was told I wasn't registered. What happened?

You have what is called a NON-MONETARY receipt. Both payment and the sessions must be processed in order to secure a spot.

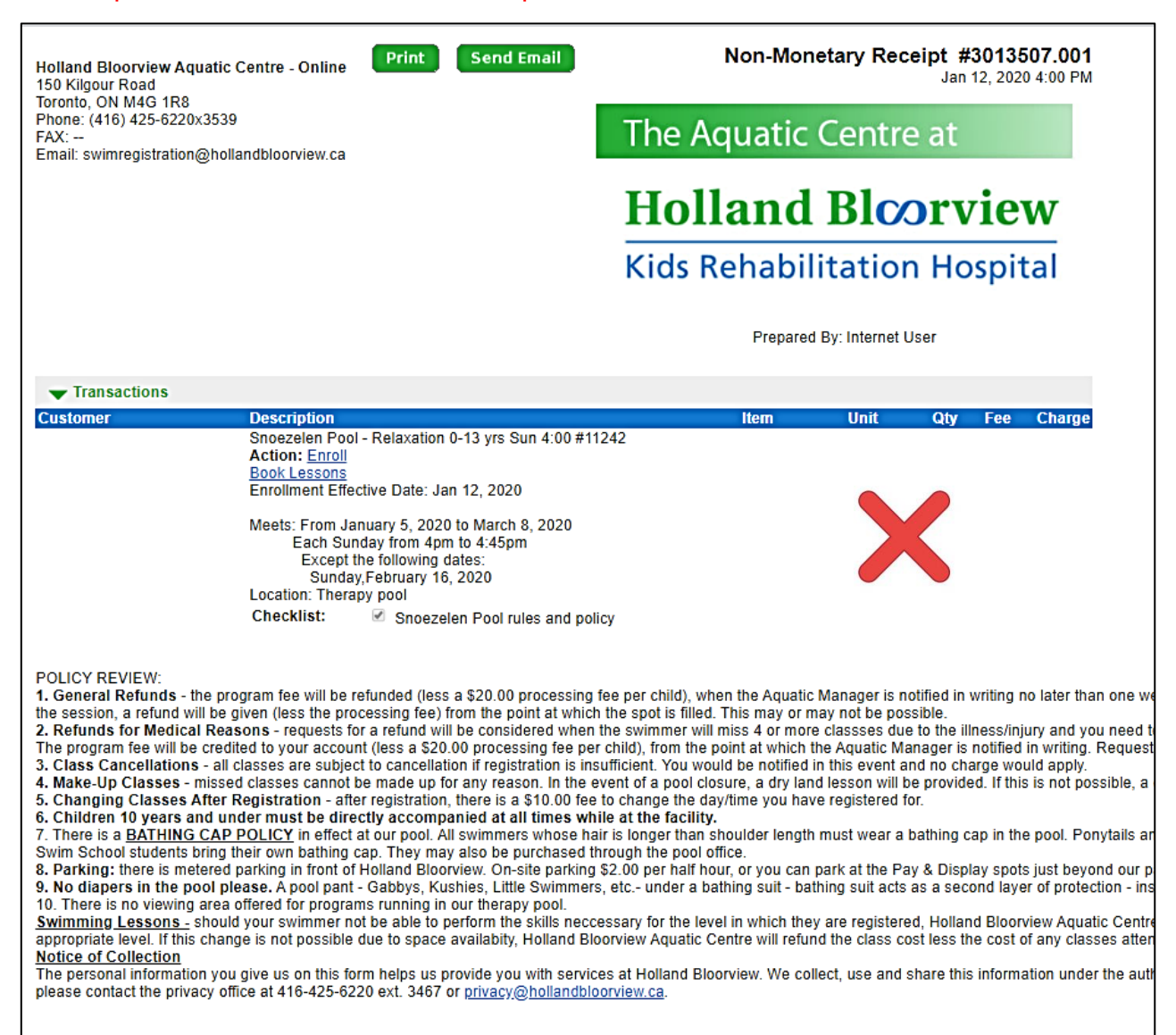

### HOW TO REGISTER FOR SESSIONS

STEP #1. Log into your account. Click on Register for activities

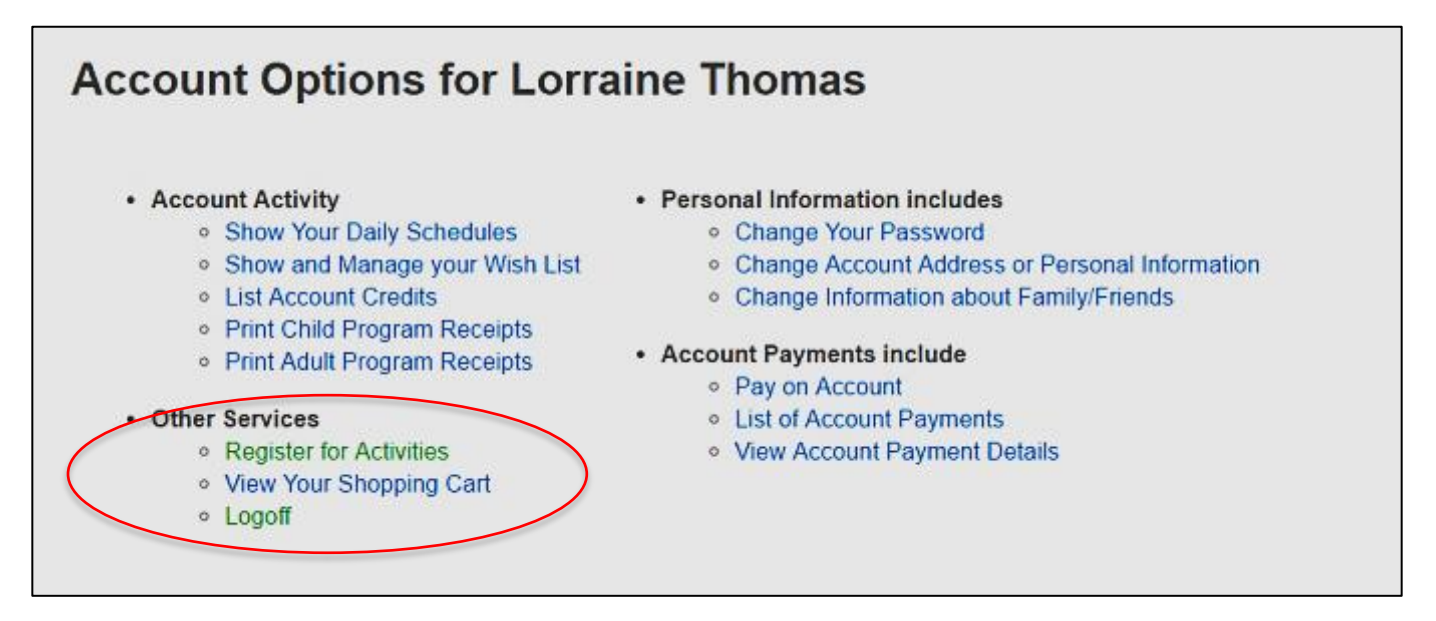

**STEP #2.** Find the activity you want - for example, Snoezelen Pool Relaxation, 0- 12, Wednesdays. Click on it.

| sno                        | × Search                                                    |                 |                                                                                       | Sort By: Ac  | tivity Name | •                |
|----------------------------|-------------------------------------------------------------|-----------------|---------------------------------------------------------------------------------------|--------------|-------------|------------------|
| ilter Search By:           | Displaying: 1-5 of 5                                        |                 |                                                                                       |              |             | S 🔊              |
| Geographic Area            | Activity Name                                               | Activity Number | First Meeting or<br>Date Description                                                  | Location     | Open        | Action           |
| In progress/future         | Snoezelen Pool -<br>Relaxation 0-12<br>Wed 4:45             | 7235            | From July 5, 2017 to<br>August 30, 2017<br>Each Wednesday<br>from 4:45pm to<br>5:30pm | Therapy pool | 51          | Add to Cart      |
| Su Mo Tu We Th Fr Sa       | Snoezelen Pool -<br>Thursdays Adult<br>Combination<br>12:00 | 7238            | From July 6, 2017 to<br>August 31, 2017<br>Each Thursday from<br>Noon to 12:45pm      | Therapy pool | 24          | Add to Cart      |
| To Starting Time:          | Snoezelen Pool<br>Relaxation 13-19<br>Wed 5:30              | 7239            | From July 5, 2017 to<br>August 30, 2017<br>Each Wednesday<br>from 5:30pm to<br>6:15pm | Therapy pool | 50          | Add to Cart      |
| From To Activity Category: | Snoezelen Pool<br>Tuesdays Adult<br>Combination<br>12:00    | 7240            | From July 4, 2017 to<br>August 29, 2017<br>Each Tuesday from<br>Noon to 12:45pm       | Therapy pool |             | Add to Cart      |
| Type: All Clear Filters    | Snoezelen Pool-<br>Children 0-12<br>Comb Tues<br>10:30 3    | 7241            | From July 4, 2017 to<br>August 29, 2017<br>Each Tuesday from<br>10:30am to 11:15am    | n/a          | 50          | Add to Cart      |
|                            | Page 1 of 1 < Prev 1 Next >                                 |                 |                                                                                       |              | 100 •       | results per page |

### STEP #3. Click "Add to my cart"

| Holland Bloo<br>Kids Rehabilitation                                                               | rview<br>Hospital                                                                                                    |           |
|---------------------------------------------------------------------------------------------------|----------------------------------------------------------------------------------------------------|-----------|
| Start Activities                                                                                  |                                                                                                    | 🎢 My Cart |
| Activity De<br>Snoezelen P<br>Relaxation 0<br>4:45                                                | etail<br>Pool -<br>-12 Wed Add to my Cart + Atd to Wish List<br>E Prinail a Friend                                                                                                    |           |
| Meeting Dates                                                                                     | From July 5, 2017 to August 30, 2017<br>Each Wednesday from 4:45pm to 5:30pm<br>This activity has already started.                                                                                                    |           |
| Location                                                                                          | Therapy pool                                                                                                    |           |
| Price                                                                                             | Standard charge: \$12.24                                                                                                    |           |
| Status                                                                                            | 51 openings remaining                                                                                                    |           |
| Ages                                                                                              | Less than 12y 11m                                                                                                    |           |
| Gender                                                                                            | Coed                                                                                                    |           |
|                                                                                                   | More Details                                                                                                    |           |
| Description<br>Relaxation session<br>have higher medic<br>avoidance, limited<br>child must have a | ns are quieter and more relaxed. They are appropriate for clients who may<br>al needs, cannot tolerate splashing, sensitivity to noise, sensory<br>independent mobility, etc. Max. 6 children in the pool at one time. Each<br>1:1 with them in the pool. |           |

**STEP #4.** You will be asked to select a family member – in this case, your child or dependent. If you are selecting the Snoezelen pool group option, only one name will be needed. Click on "Continue"

| Start Activities                                                                                                | ) My Cart |
|----------------------------------------------------------------------------------------------------|-----------|
| Participant Information                                                                                         |           |
|                                                                                                    |           |
| Please choose a participant. If you need to modify your personal or family member information, click My Account |           |
| - Snoezelen Pool Tuesdays Adult Combination 12:00, begins Tue, Jul 4 12pm                                       |           |
| Select a Family Member from the list below.                                                                     |           |
| Participant Lorraine Thomas                                                                                     |           |
| Comments/Requests for Staff                                                                                     |           |
|                                                                                                    |           |
|                                                                                                    |           |
| When you are finished, click Continue                                                                           |           |
| Cancel                                                                                                    |           |
| To cancel this transaction, click                                                                               |           |
|                                                                                                    |           |

**STEP # 5.** Now you need to select the **day and spaces** so that you can see what is available to book.

- Use the mouse to select ALL the spaces i.e. Space #1 , Space #2, Space #3, etc. and move it over to "Selected"
- Click on the day that the session is running. In this case, it is "Wednesday".
- Click "search"

| 5                | itart                   | Activities                       |                    |        |          |               |                |        |                   |        |         |              |       |          |         | )<br>H | ty Cart |   |
|------------------|-------------------------|----------------------------------|--------------------|--------|----------|---------------|----------------|--------|-------------------|--------|---------|--------------|-------|----------|---------|--------|---------|---|
| F                | <b>Priva</b><br>Test Wa | ate Les                          | sons B             | lookir | ng for S | noezeler      | n Po           | ol -   | Re                | lax    | atio    | on (         | 0-1   | 2 W      | ed 4    | 4:45   | #7235   | • |
|                  | 🔶 Nu                    | mber of Book                     | lings              |        |          |               |                |        |                   |        |         |              |       |          |         |        | 1       |   |
| ļ                | Numbe                   | r of Booking:                    | ic 0               |        |          |               |                |        |                   |        |         |              |       |          |         |        |         |   |
|                  | ▶ Pre                   | e-book Privat                    | e Lessons          |        |          |               |                |        |                   |        |         |              |       |          |         |        |         |   |
| 1                | 🛨 Avi                   | ailability Sea                   | rch                |        |          |               |                |        |                   |        |         |              |       |          |         |        |         |   |
|                  | Select                  | Available                        | is to search       | for    | Selected |               | Se<br>1st Date | lect d | ates ar<br>21, 20 | nd tir | nes to  | searc<br>TTT | h for | lau      | 1       |        |         |   |
| 1                | Relation                | ation 0 - 12 S                   | pace #1 -          |        | -        | La            | ast Date       | Aug    | 30, 20            | )17    | _       | 38           | Wedr  | nesday   | 1       |        |         |   |
| $\square$        | Relation                | ation 0 - 12 5                   | pace #3            | ¥      | >        |               |                | or N   | ext               |        | Month   | s .          |       |          | _       |        |         |   |
|                  | Relation                | ation 0 - 12 S<br>ation 0 - 12 S | pace #4<br>pace #5 |        |          | Time          | e Range        | 4:45   | PM                |        |         | to 5         | 30 PI | м        |         | ]      |         |   |
| $\left  \right $ | Relax                   | ation 0 - 12 S                   | pace #6 ÷          | /      | -        |               | Days           | Sun    | Mon               | Tue    | Wed     | Thu          | Fri   | Sat      |         |        |         |   |
|                  | Show                    | only availabilit                 | yat 🖉              |        |          |               | Week           | 0      | 0                 | 0      | 0       | 0            | 0     | 0        |         |        |         |   |
|                  | All Ce                  | anters                           |                    |        | •        |               |                | Show   | v as ur           | lavail | able if | faciliti     | es an | e not av | ailable | ? 🗆    |         |   |
|                  |                         |                                  |                    |        | Click    | Search to beg | in searc       | h      |                   |        |         |              |       |          |         |        |         |   |

All the spaces have been moved over. You have selected the day.

| Select all instructors to<br>Available | search for<br>>> Selected                                                              | Sel<br>1st Date    | ect dates and times<br>Aug 21, 2017 | to sea      | nch for<br>Monday       |
|----------------------------------------|----------------------------------------------------------------------------------------|--------------------|-------------------------------------|-------------|-------------------------|
|                                        | Relaxation 0 - 12 Space #1 -<br>Relaxation 0 - 12 Space #2                             | Last Date          | Aug 30, 2017                        | 25          | Wednesday               |
|                                        | Relaxation 0 - 12 Space #3<br>Relaxation 0 - 12 Space #4<br>Relaxation 0 - 12 Space #5 | Time Range         | or Next Mon<br>4:45 PM              | ths<br>10 ( | 5:30 PM                 |
| Show only availability at              | Relation 0 - 12 Space #6 -                                                             | Days<br>of<br>Week | Sun Mon Tue We                      |             | Fri Sat                 |
| All Centers                            | *                                                                                      |                    | Show as unavailable                 | # fac       | ties are not available? |
|                                        | Click                                                                                  | to begin search    | h                                   |             |                         |
|                                        | Select Sort Order for Grid By Date                                                     |                    | Add to List                         | Cano        |                         |

**STEP #6.** All the available dates are now listed. A "x'' means that space is already taken.

- You can pick one date or select as many as you want.
- Click on "Add to list"

| Available                                             | >>           | Selected                                 |                                                                                                    | 1st                                                                                                    | Date                                                     | Aug 21, 21 | 017     |          |          | Mond   | av      | 1                                                                 |
|-------------------------------------------------------|--------------|------------------------------------------|----------------------------------------------------------------------------------------------------|----------------------------------------------------------------------------------------------------|----------------------------------------------------------|------------|---------|----------|----------|--------|---------|-------------------------------------------------------------------|
|                                                       | Rela         | xation 0 - 12 Spac                       | æ#1 ▲                                                                                                    |                                                                                                    | Data                                                     | Aug 20, 21 | 047     | -        |          | Mada   | and av  |                                                                   |
|                                                       | << Rela      | xation 0 - 12 Spac                       | æ #2                                                                                                    | Last                                                                                                    | Date                                                     | Aug 30, 2  | J17     |          | 11       | wean   | esday   |                                                                   |
|                                                       | Rela<br>Rela | xation 0 - 12 Spac<br>vation 0 - 12 Spac | 18#3<br>9#4                                                                                                    |                                                                                                    |                                                          | or Next    |         | Months   | 5        |        |         |                                                                   |
|                                                       | Rela         | xation 0 - 12 Spac                       | e#5                                                                                                    | Time R                                                                                                    | Range                                                    | 4:45 PM    |         |          | to 5     | 30 PN  | 4       |                                                                   |
| •                                                     | Rela         | xation 0 - 12 Spac                       | ie #6 👻                                                                                                    | 6                                                                                                    | Java                                                     | Sun Mon    | Tue     | Wed      | Thu      | Eri    | Sat     |                                                                   |
|                                                       |              |                                          |                                                                                                    | 5                                                                                                    | 10                                                       | oun mon    | 140     |          |          |        |         |                                                                   |
| how only availability                                 | at           |                                          |                                                                                                    | w                                                                                                    | Veek                                                     |            |         |          | 0        |        |         |                                                                   |
| All Centers                                           |              | •                                        |                                                                                                    |                                                                                                    |                                                          | Show as u  | navaila | ble if i | faciliti | es are | not ava | ailable?                                                          |
|                                                       |              |                                          | Converte State                                                                                                    |                                                                                                    |                                                          |            |         |          |          |        |         |                                                                   |
|                                                       | Select Sor   | t Order for Grid B                       | y Date 🔹                                                                                                    |                                                                                                    |                                                          | Add to     | List    |          | ance     |        |         |                                                                   |
| esson Dates                                           | Select So    | t Order for Grid B                       | y Date •                                                                                                    | ne                                                                                                    |                                                          | Add to     | List    |          | ance     |        |         | 4:45<br>PM                                                        |
| esson Dates<br>Ved, Aug 23, 2017                      | Select So    | t Order for Grid B                       | y Date •<br>Instructor Nan<br>Relaxation 0 - 1                                                                                                    | ne<br>12 Space #1                                                                                                    | 1                                                        | Add to     | List    |          | ance     | )      |         | 4545<br>PM                                                        |
| esson Dates<br>Ned, Aug 23, 2017                      | Select So    | t Order for Grid B                       | y Date •<br>Instructor Nan<br>Relaxation 0 - 1<br>Relaxation 0 - 1                                                                                                    | ne<br>12 Space #1<br>12 Space #2                                                                                                    | 1                                                        | Add to     | List    |          | ance     | )      | _       | 4:45<br>PM<br>X                                                   |
| esson Dates<br>led, Aug 23, 2017                      | Select Sor   | t Order for Grid B                       | y Date  Instructor Nan Relaxation 0 - 1 Relaxation 0 - 1 Relaxation 0 - 1                                                                                                    | ne<br>12 Space #1<br>12 Space #2<br>12 Space #3                                                                                                    | 1<br>2<br>3                                              | Add to     | List    |          | ance     | 3      |         | 4:45<br>PM<br>X                                                   |
| esson Dates<br>led, Aug 23, 2017                      | Select Sor   | t Order for Grid B                       | y Date •<br>Instructor Nan<br>Relaxation 0 - 1<br>Relaxation 0 - 1<br>Relaxation 0 - 1                                                                                                    | ne<br>12 Space #1<br>12 Space #2<br>12 Space #3<br>12 Space #4                                                                                                    | 1<br>2<br>3<br>4                                         | Add to     | List    |          | ance     | 3      |         | 4:45<br>PM<br>X                                                   |
| esson Dates<br>led, Aug 23, 2017                      | Select Sor   | t Order for Grid B                       | y Date •<br>Instructor Nan<br>Relaxation 0 - 1<br>Relaxation 0 - 1<br>Relaxation 0 - 1<br>Relaxation 0 - 1                                                                                                    | ne<br>12 Space #1<br>12 Space #3<br>12 Space #3<br>12 Space #4<br>12 Space #5                                                                                     | 1<br>2<br>3<br>4<br>5                                    | Add to     | List    |          | ance     | 3      |         | 4:45<br>PM<br>X                                                   |
| esson Dates<br>led, Aug 23, 2017                      | Select So    | t Order for Grid B                       | y Date •<br>Instructor Nan<br>Relaxation 0 - 1<br>Relaxation 0 - 1<br>Relaxation 0 - 1<br>Relaxation 0 - 1<br>Relaxation 0 - 1                                                                                                    | ne<br>12 Space #1<br>12 Space #3<br>12 Space #4<br>12 Space #5<br>12 Space #5<br>12 Space #6                                                                      | 1<br>2<br>3<br>4<br>5<br>5                               | Add to     | List    |          | ance     | 3      |         | 4:45<br>PM<br>X<br>                                               |
| esson Dates<br>Ned, Aug 23, 2017<br>Ned, Aug 30, 2017 | Select Sor   | t Order for Grid B                       | y Date  Instructor Nan Relaxation 0 - 1 Relaxation 0 - 1 Relaxation 0 - 1 Relaxation 0 - 1 Relaxation 0 - 1 Relaxation 0 - 1 Relaxation 0 - 1 Relaxation 0 - 1                                                                                                    | ne<br>12 Space #1<br>12 Space #2<br>12 Space #3<br>12 Space #4<br>12 Space #5<br>12 Space #6<br>12 Space #1                                                       | 1<br>2<br>3<br>4<br>5<br>5<br>5                          | Add to     | List    |          | ance     |        |         | 4:45<br>PM<br>X<br>X                                              |
| esson Dates<br>led, Aug 23, 2017<br>led, Aug 30, 2017 | Select Sor   | t Order for Grid B                       | y Date   Instructor Nan Relaxation 0 - 1 Relaxation 0 - 1 Relaxation 0 - 1 Relaxation 0 - 1 Relaxation 0 - 1 Relaxation 0 - 1 Relaxation 0 - 1 Relaxation 0 - 1 Relaxation 0 - 1                                                                                                    | ne<br>12 Space #1<br>12 Space #3<br>12 Space #3<br>12 Space #4<br>12 Space #6<br>12 Space #1<br>12 Space #1<br>12 Space #2                                        | 1<br>2<br>3<br>4<br>5<br>5<br>5<br>1<br>2                | Add to     | List    |          | ance     |        |         | 4-45<br>PM<br>X<br>X<br>I<br>I<br>X<br>X<br>X                     |
| esson Dates<br>led, Aug 23, 2017<br>led, Aug 30, 2017 | Select Sor   | t Order for Grid B                       | y Date   Instructor Nan Relaxation 0 - 1 Relaxation 0 - 1 | 12 Space #1<br>12 Space #2<br>12 Space #3<br>12 Space #4<br>12 Space #6<br>12 Space #1<br>12 Space #1<br>12 Space #2<br>12 Space #3                               | 1<br>2<br>3<br>4<br>5<br>5<br>1<br>2<br>3                | Add to     | List    |          | ance     |        |         | 4:45<br>PM<br>X<br>X<br><br>X<br>X<br>X                           |
| esson Dates<br>led, Aug 23, 2017<br>led, Aug 30, 2017 | Select Sor   | t Order for Grid B                       | y Date  Instructor Nan Relaxation 0 - 1 Relaxation 0 - 1 Relaxation 0 - 1 Relaxation 0 - 1 Relaxation 0 - 1 Relaxation 0 - 1 Relaxation 0 - 1 Relaxation 0 - 1 Relaxation 0 - 1 Relaxation 0 - 1 Relaxation 0 - 1 Relaxation 0 - 1                                                                                                    | 12 Space #1<br>12 Space #2<br>12 Space #3<br>12 Space #4<br>12 Space #6<br>12 Space #1<br>12 Space #2<br>12 Space #3<br>12 Space #4                               | 1<br>2<br>3<br>4<br>5<br>5<br>5<br>1<br>2<br>3<br>4      | Add to     | List    |          | ance     |        |         | 4:45<br>PM<br>X<br>X<br>0<br>0<br>0<br>0<br>0<br>0<br>0<br>0<br>0 |
| esson Dates<br>led, Aug 23, 2017<br>led, Aug 30, 2017 | Select Sor   | t Order for Grid B                       | y Date   Instructor Nan Relaxation 0 - 1 Relaxation 0 - 1 | 12 Space #1<br>12 Space #2<br>12 Space #3<br>12 Space #5<br>12 Space #5<br>12 Space #6<br>12 Space #1<br>12 Space #3<br>12 Space #4<br>12 Space #4<br>12 Space #5 | 1<br>2<br>3<br>4<br>5<br>5<br>6<br>1<br>2<br>3<br>4<br>5 | Add to     | List    |          | ance     |        |         | 4:45<br>PM<br>X<br>X<br>I<br>I<br>X<br>X<br>I<br>I<br>X<br>X      |

**STEP #7.** It will now list all the dates that you selected. In this example, only one date was selected. Click '**Continue**'

|                                                                                       | Relaxation 0 - 12 Spa<br>Relaxation 0 - 12 Spa                 | ce #4<br>ce #5                                               | Time Range     | or N<br>4:45 | ext<br>5 PM |        | Months  | s<br>to 5: | 30 PI  | м       |           | ]  |  |
|---------------------------------------------------------------------------------------|----------------------------------------------------------------|--------------------------------------------------------------|----------------|--------------|-------------|--------|---------|------------|--------|---------|-----------|----|--|
|                                                                                       | Relaxation 0 - 12 Spa                                          | ce #6 +                                                      | Days           | Sun          | Mon         | Tue    | Wed     | Thu        | Fri    | Sat     |           |    |  |
| show only availability at                                                             |                                                                |                                                              | of             | Ð            | 8           |        | 8       | Ð          | в      |         |           |    |  |
| All Centers                                                                           | •                                                              |                                                              |                | Sho          | wasur       | Javail | able if | facility   | os are | a not : | availablo | 20 |  |
|                                                                                       |                                                                |                                                              |                |              |             |        |         |            |        |         |           | _  |  |
|                                                                                       |                                                                | Click Search                                                 | to begin searc | h            |             |        |         |            |        |         |           |    |  |
|                                                                                       |                                                                |                                                              |                |              |             |        |         |            |        |         |           |    |  |
|                                                                                       |                                                                |                                                              |                |              |             |        |         |            |        |         |           |    |  |
|                                                                                       |                                                                |                                                              |                |              |             |        |         |            |        |         |           |    |  |
| - Lessons for                                                                         | l of 1 lessons boo                                             | ked                                                          |                |              |             |        |         |            |        |         |           |    |  |
| Lessons for                                                                           | l of 1 lessons boo                                             | ked                                                          |                |              |             |        |         |            |        |         |           |    |  |
| Lessons for                                                                           | i of 1 lessons boo                                             | ked<br>Select Sort Orde                                      | er for Grid By | Date         |             | ]      |         |            |        |         |           |    |  |
| Lessons for                                                                           | l of 1 lessons boo                                             | ked<br>Select Sort Orde                                      | er for Grid By | Date         |             | ]      |         |            |        |         |           |    |  |
| Lessons for                                                                           | l of 1 lessons boo                                             | ked<br>Select Sort Ord                                       | er for Grid By | Date         |             | ]      |         |            |        |         |           |    |  |
| dividual Lessons<br>sect al<br>sect al<br>rease Date                                  | I of 1 lessons boo                                             | Select Sort Orde                                             | er for Grid By | Date         | ·           | ]      |         |            |        |         |           |    |  |
| Lessons for<br>dividual Lessons<br>estect al<br>estect al<br>word Aug 30, 201         | I of 1 lessons boo                                             | ked<br>Select Sort Ord                                       | er for Grid By | Date         | cility      | ]      |         |            |        |         |           |    |  |
| Lessons for<br>dividual Lessons<br>select al<br>select al<br>Date<br>Wed, Aug 30, 201 | 1 of 1 lessons boo<br>Start Time Duration<br>7 4.45 PM 45 minu | ked<br>Select Sort Orden<br>n Instructor<br>les Relaxation 0 | er for Grid By | Date         | cility      | ]      |         |            |        |         |           |    |  |
| Lessons for<br>dividual Lessons<br>Sect al<br>estict al<br>Date<br>Wood, Aug 30, 201  | 1 of 1 lessons boo<br>Start Time Duration<br>7 4.45 PM 45 minu | select Sort Orden<br>n Instructor<br>les Relaxation 0        | er for Grid By | Date         | cility      | ]      |         |            |        |         |           |    |  |

**STEP #8.** It will now ask you for information about your child or client. Fill out and click on "Continue"

| Are there any behavioural o | r medical concerns we should be aware of (for example, aggression)?" | •                               |
|-----------------------------|----------------------------------------------------------------------|---------------------------------|
|                             | What is your child/client's disability? *                            |                                 |
|                             | Does you child/client have a trach?*                                 | •                               |
|                             | Does your child/client have a seizure disorder?*                     | •                               |
| Do you wish                 | to register a sibling who DOES NOT have a disability?* No •          | ]                               |
| Fees / Discounts            |                                                                      |                                 |
| Enter coupon code           | Арріу                                                                |                                 |
| Include? Description        |                                                                      | Quantity Unit Fee Total Price   |
| Snoezelen Program           |                                                                      | 1 \$12.24 \$12.2                |
|                             |                                                                      | Sub-Total Per Participant: 12.2 |
|                             |                                                                      | Quantity:                       |
|                             |                                                                      | Sub-Total: 12.2                 |
|                             |                                                                      |                                 |

**STEP #9.** Confirm the order and go to "Proceed to checkout" You will be asked for your credit card number so that the registration can be finalized. Once you are done, you can print the receipt.

| itart Activities                     |                              |                             |                                                                                                 | My Cart (1)                                                 |
|--------------------------------------|------------------------------|-----------------------------|-------------------------------------------------------------------------------------------------|-------------------------------------------------------------|
| Shopping Cart                        |                              |                             |                                                                                                 |                                                             |
|                                      | 0                            | 0                           | 3                                                                                               |                                                             |
|                                      | review items                 | review walvers              | payment details                                                                                 |                                                             |
|                                      |                              |                             |                                                                                                 |                                                             |
|                                      |                              |                             |                                                                                                 |                                                             |
| Description                          |                              |                             |                                                                                                 | Amount                                                      |
| Description<br>> Snoezelen Pool - Re | Plaxation 0-12 Wed 4:45 - 72 | 135 (/ Edit or O Remove cur | rent participant, <b>O</b> Add Another Participant)                                             | Amount<br>\$12.24                                           |
| Description<br>> Snoezelen Pool - Ri | Naxation 0-12 Wed 4:45 - 72  | 235 (/ Edit or © Remove cur | rent participant, <b>O</b> Add Another Participant)                                             | Amount<br>\$12.24<br>\$12.24                                |
| Description<br>> Snoezelen Pool - Ri | Plaxation 0-12 Wed 4:45 - 72 | 135 (/ Edit or O Remove cur | rent participant, <b>O</b> Add Another Participant)<br>Taxes:                                   | Amount<br>\$12.24<br>\$12.24<br>\$1.59                      |
| Description<br>> Snoezelen Pool - Ri | Plaxation 0-12 Wed 4:45 - 72 | 135 (/ Edit or O Remove cur | rent participant, <b>O</b> Add Another Participant)<br>Taxes:<br>Processing Fee:                | Amount<br>\$12.24<br>\$12.24<br>\$1.59<br>\$2.00            |
| Description<br>> Snoezelen Pool - Ri | Plaxation 0-12 Wed 4:45 - 72 | 135 (/ Edit or O Remove cur | rent participant, <b>Q</b> Add Another Participant)<br>Taxes<br>Processing Fee<br>Total Charges | Amount<br>\$12.24<br>\$12.24<br>\$1.59<br>\$2.00<br>\$15.83 |